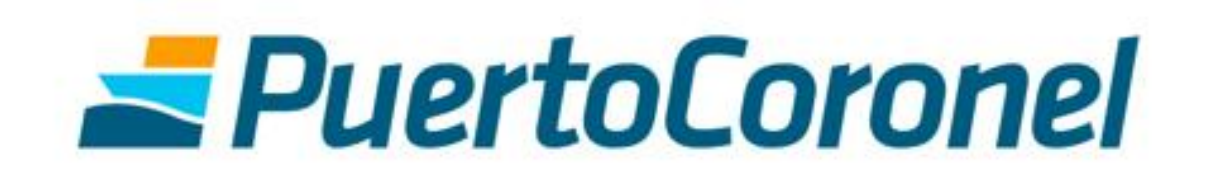

Portal de Pagos

Manual de Usuario

### **TABLA DE CONTENIDOS**

| 1.   | Introducción                           | 3          |
|------|----------------------------------------|------------|
| 2.   | Agendamiento en ACO                    | 3          |
| 3.   | Portal de Pagos                        | 4          |
| 3.1. | Como llegar                            | 4          |
| 3.2  | Acceso                                 | 5          |
| 3.3  | Conociendo el sistema                  | 5          |
| 3.4  | Paso1: Selección de reserva            | 6          |
| 3.5  | Paso 2: Selección de cliente 1         | 10         |
| 3.6  | Paso 3: Validación documento de cobro1 | 1          |
| 3.7  | Paso 4: Selección medio de pago1       | L <b>2</b> |
| 3.8  | Paso 5: Confirmación del pago1         | 13         |
|      |                                        |            |

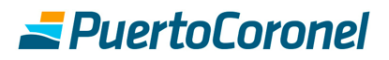

### 1. Introducción

El presente documento tiene la finalidad de ser una guía para los usuarios que realizan los servicios de retiro de Contenedor Vacío con Puerto Coronel.

Se guiará paso a paso en el proceso de pago de los servicios y su interacción con el botón de pago de Servipag.

### 2. Agendamiento en ACO

Se deben ingresar los datos del agendamiento y completar los pasos que a continuación se muestran.

| Dicita Hr Atencion DEPO - Paso 1 de 3 |                        |                |             |                 |            |   |
|---------------------------------------|------------------------|----------------|-------------|-----------------|------------|---|
|                                       |                        | R              | etiro Empty | Ingre           | so Empty   |   |
| Info                                  | ormación de Re         | serva          |             |                 |            |   |
| Re                                    | Reserva Línea Naviera: |                |             | RESERVAHM       | М          |   |
| Na                                    | ve:                    |                |             | MSC CARLO       | TTA        | • |
| Sa                                    | ldo Reserva :          |                | :           | 37              |            |   |
| Ca                                    | ntidad a retira        | r:             |             | 1               |            |   |
|                                       |                        |                |             |                 |            |   |
|                                       | Nº                     | Fecha Solicitu | d           | Solicitud Bloq  | le Horario |   |
|                                       | 1                      | 18/03/2019     |             | 08:00 - 15:00 🔻 | )          |   |
|                                       |                        | Cont           | inuar       | Limpiar         | Salir      |   |
|                                       |                        |                |             |                 |            |   |

#### Solicita Hr Atencion DEPO - Paso 2 de 3

|              |                        | -         |              |        |          |             |   |             |        |           |
|--------------|------------------------|-----------|--------------|--------|----------|-------------|---|-------------|--------|-----------|
|              |                        |           | Retiro Empty | y      | Ingres   | o Empty     |   |             |        |           |
| Info         | rmación de             | e Reserva |              |        |          |             |   |             |        |           |
| Re           | Reserva Línea Naviera: |           |              | RESE   | RVAHM    | 1           |   |             |        |           |
| Na           | Nave:                  |           |              | MSC    | CARLOT   | TA          |   |             | •      |           |
| Ca           | ntidad a re            | etirar:   |              | 1      |          |             |   |             |        |           |
| Nº Fecha     | Bloque                 | Tipo Cont | Pressignado  | Client |          | Carga       |   | Pesnonsable | Nombr  | o Posn    |
| N Techa      | horario                | npo cont. | Treasignade  | Glient | -        | Garga       |   | Pago        | Pago   | e Nesp.   |
| 1 18/03/2019 | 08:00 -<br>15:00       | 20DV      | •            | CAMAN  | ICHACA C | A: Alimento | v | 18891299-0  | benjar | nin lobos |
|              |                        |           | Continuar    | Limpia | ar       | Salir       |   |             |        |           |

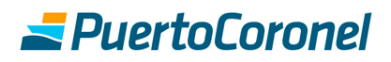

Se debe indicar el Responsable de Pago, el cual es el encargado de **acceder posteriormente a realizar el pago**.

| cita Hr Atenci | on DEPO - Paso | 3 de 3     |                   |                    |            |             |         |              |           |          |
|----------------|----------------|------------|-------------------|--------------------|------------|-------------|---------|--------------|-----------|----------|
|                |                |            |                   | Retiro Empty       | / Ingres   | o Empty     |         |              |           |          |
|                |                | Ir         | nformación de Re  | serva              |            |             |         |              |           |          |
|                |                | F          | Reserva Línea Na  | aviera:            | RESERVAHM  | 1           |         |              |           |          |
|                |                | c          | Cantidad a retira |                    | 1          |             |         |              |           |          |
|                |                | L          |                   |                    |            |             |         |              |           |          |
| Nº Fecha       | Bloque horario | Tipo Cont. | Preasignado       | Cliente            |            | Carga       | Patente | Rut          | Nombre    | Fono     |
| 1 18/03/2019   | 08:00 - 15:00  | 20DV       | No                | CAMANCHACA CULTIVO | S SUR S.A. | A: Alimento | PPPP12  | 24.916.331-7 | CHOFER PB | 98765433 |
|                |                |            |                   | Continuar          | Limpiar    | Salir       |         |              |           |          |

Finaliza el agendamiento (el cual queda sujeto a validación y disponibilidad de personal de Puerto Coronel) y **ya se puede acceder al Portal de Pagos** para realizar el pago del servicio.

### 3. Portal de Pagos

#### 3.1. Como llegar

Para acceder al Portal de Pagos, debe ingresar al portal del puerto www.puertocoronel.cl. Y una vez allí presionar el enlace que se detalla

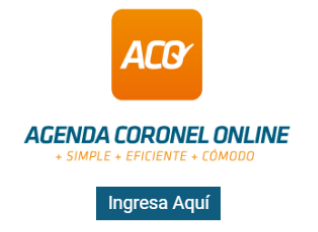

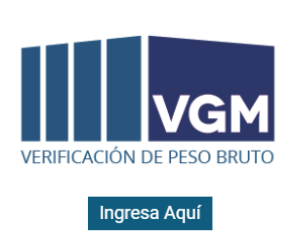

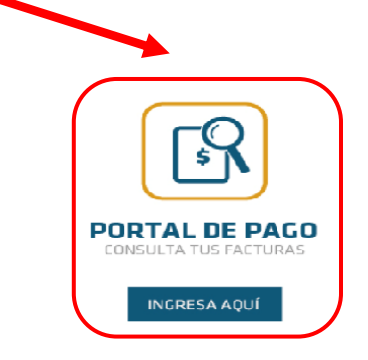

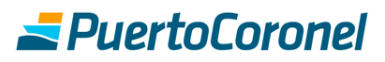

#### 3.2 Acceso

Debe ingresar al sistema con los mismos datos utilizados en el ACO.

| CONSULTA TUS FACTURAS                                                       |  |
|-----------------------------------------------------------------------------|--|
| consultar el estado de pago de documentos<br>emitidos a Puerto Coronel S.A. |  |
| 8 benja.portal                                                              |  |
| <b>∂</b>                                                                    |  |
| INGRESAR                                                                    |  |
| Recordar datos                                                              |  |
| Recordal datus                                                              |  |
|                                                                             |  |

#### 3.3 Conociendo el sistema

A continuación, se detallan las zonas más utilizadas del sistema

| PASO 1   SELECCIÓN DE RESERVA     Reserva   Estado deudas   Pendientes     Pendientes     BUSCAR   LIMPIAR     Nº   RESERVA   CONTENEDOR   FECHA   ORIGEN   SELECCIONAR   1   RESERVAMSC   15/03/19   ACO     SIGUIENTE PASO     SIGUIENTE PASO     SIGUIENTE PASO     SI El Cliente no se encuentra dentro del listado favor comunicarse con nuestra àrea comercial al fono 412727200                                                                                                    | LISTADO DE RESER                                                                    | VAS CERRAR SESSION            | 1                                         |                             |             |
|----------------------------------------------------------------------------------------------------|-------------------------------------------------------------------------------------|-------------------------------|-------------------------------------------|-----------------------------|-------------|
| Reserva       Estado deudas       Fecha Inicio       Fecha Fin       Image: Codigo reserva       Image: Codigo reserva       Pendientes       Image: Codigo reserva       Image: Codigo reserva       < | PASO 1<br>SELECCIÓN DE RESERVA                                                      |                               | 2                                         |                             |             |
| BUSCAR       LIMPIAR         N°       RESERVA       CONTENEDOR       FECHA       ORIGEN       SELECCIONAR         1       RESERVAMSC       15/03/19       ACO                                                                                                    | Reserva<br>Codigo reserva                                                           | Estado deudas<br>Pendientes V | Fecha Inicio                              | Fecha Fin                   | 3           |
| N°       RESERVA       CONTENEDOR       FECHA       ORIGEN       SELECCIONAR         1       RESERVAMSC       15/03/19       ACO                                                                                                    | BUSCAR LIMPIAR                                                                      |                               |                                           |                             |             |
| 1       RESERVAMSC       15/03/19       ACO         2       RESERVAMSC       15/03/19       ACO         3       RESERVAMSC       15/03/19       ACO         SIGUIENTE PASO                                                                                                    |                                                                                     |                               |                                           |                             |             |
| 2       RESERVAMSC       15/03/19       ACO         3       RESERVAMSC       15/03/19       ACO         SIGUIENTE PASO                                                                                                    | N° RESERVA                                                                          | CONTENEDOR                    | FECHA                                     | ORIGEN                      | SELECCIONAR |
| 3       RESERVAMSC       15/03/19       ACO         SIGUIENTE PASO         SI el Cliente no se encuentra dentro del listado favor comunicarse con nuestra área comercial al fono 412727200         o al e-mail portaldepago@puertocoronel.cl                                                                                                    | N° RESERVA                                                                          | CONTENEDOR                    | <b>FECHA</b><br>15/03/19                  | ORIGEN<br>ACO               | SELECCIONAR |
| SI el Cliente no se encuentra dentro del listado favor comunicarse con nuestra área comercial al fono 412727200<br>o al e-mail portaldepago@puertocoronel.cl                                                                                                    | N° RESERVA<br>1 RESERVAMSC<br>2 RESERVAMSC                                          | CONTENEDOR                    | FECHA<br>15/03/19<br>15/03/19             | origen<br>Aco<br>Aco        | SELECCIONAR |
| Si el Cliente no se encuentra dentro del listado favor comunicarse con nuestra área comercial al fono 412727200         o al e-mail portaldepago@puertocoronel.cl                                                                                                    | N°     RESERVA       1     RESERVAMSC       2     RESERVAMSC       3     RESERVAMSC | CONTENEDOR                    | FECHA<br>15/03/19<br>15/03/19<br>15/03/19 | ORIGEN<br>ACO<br>ACO<br>ACO | SELECCIONAR |
|                                                                                                    | N°     RESERVA       1     RESERVAMSC       2     RESERVAMSC       3     RESERVAMSC | CONTENEDOR                    | FECHA<br>15/03/19<br>15/03/19<br>15/03/19 | ORIGEN<br>ACO<br>ACO<br>ACO | SELECCIONAR |

- 1. Menú principal, contiene el listado de reservas y el cierre de sesión.
- 2. Zona que indica el paso en el que se encuentra el proceso de pago

3. Zona de filtros, aquí puede consultar por reservas pendientes, proformadas y pagadas. Buscar por número de reserva o también por fecha.

4. Listado de Reservas, dependientes del punto 3

#### 3.4 Paso1: Selección de reserva

En esta pantalla aparecerán, por defecto, todas aquellas reservas que se encuentren "Pendientes" de pago del filtro "Estado de Deudas"

| -                            | LISTADO DE RESERVAS                               | CERRAR SESSION |                                           |                             |             |
|------------------------------|---------------------------------------------------|----------------|-------------------------------------------|-----------------------------|-------------|
| <b>PA</b><br>Sele            | <b>SO 1</b><br>CCCIÓN DE RESERVA                  |                |                                           |                             |             |
| Reser                        | va                                                | Estado deudas  | Fecha Inicio                              | Fecha Fin                   |             |
| Co                           | digo reserva                                      | Pendientes V   |                                           |                             |             |
| BU                           | scar limpiar                                      |                |                                           |                             |             |
| N°                           | RESERVA                                           | CONTENEDOR     | FECHA                                     | ORIGEN                      | SELECCIONAR |
| <mark>۷</mark> °<br><u>1</u> | RESERVA<br>RESERVAMSC                             | CONTENEDOR     | FECHA<br>15/03/19                         | origen<br>Aco               | SELECCIONAR |
| N°<br><u>1</u><br><u>2</u>   | RESERVA<br>RESERVAMSC<br>RESERVAMSC               | CONTENEDOR     | FECHA<br>15/03/19<br>15/03/19             | ORIGEN<br>ACO<br>ACO        | SELECCIONAR |
| N°<br>1<br>2<br>3            | RESERVA<br>RESERVAMSC<br>RESERVAMSC<br>RESERVAMSC | CONTENEDOR     | FECHA<br>15/03/19<br>15/03/19<br>15/03/19 | ORIGEN<br>ACO<br>ACO<br>ACO | SELECCIONAR |

Si necesita visualizar aquellas reservas ya proformadas (pero pendientes de pago), deberá seleccionar en el filtro "Estado Deudas" la opción "Proformados".

Si necesita visualizar aquellas reservas ya pagadas, deberá seleccionar en el filtro "Estado Deudas" la opción "Pagados".

|                | LISTADO DE RESERVAS                                                     | CERRAR SESSION                                 |                                        |           |                |
|----------------|-------------------------------------------------------------------------|------------------------------------------------|----------------------------------------|-----------|----------------|
| P.<br>SEL      | ASO 1<br>LECCIÓN DE RESERVA                                             |                                                |                                        |           |                |
| Rese<br>C<br>B | rva E<br>odigo reserva<br>USCAR LIMPIAR                                 | Pagados V                                      | Fecha Inicio                           | Fecha Fin |                |
| Nº             | RESERVA                                                                 | CONTENEDOR                                     | FECHA                                  | ORIGEN    | SELECCIONAR    |
| 1              | RESERVAONE                                                              | MEDU7122451                                    | 15/03/19                               | VGM       |                |
| 2              | RESERVAHMM                                                              |                                                | 18/03/19                               | ACO       |                |
| <u>3</u>       | RESERVAMSC                                                              | MEDU6749175                                    | 14/03/19                               | VGM       |                |
| <u>4</u>       | RESERVAMSC                                                              |                                                | 15/03/19                               | ACO       |                |
| <u>5</u>       | RESERVAMSC                                                              |                                                | 15/03/19                               | ACO       |                |
| <u>6</u>       | RESERVAMSC                                                              |                                                | 19/03/19                               | ACO       |                |
| ?              | Si el Cliente no se encuentra dentr<br>al e-mail portaldepago@puertocon | o del listado favor comunicarse cor<br>onel.cl | n nuestra área comercial al fono 4127; | 27200     | SIGUIENTE PASO |

Con esto podrá obtener un listado con todos los documentos cancelados a través del Portal y bajar la factura en el momento que desee.

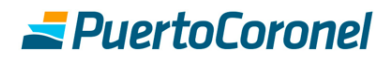

Continuando con el pago, una vez seleccionada la reserva que desea pagar debe presionar el botón "Siguiente Paso".

| _                 | LISTADO DE RESERVAS              | CERRAR SESSION |              |        |           |              |
|-------------------|----------------------------------|----------------|--------------|--------|-----------|--------------|
| <b>PA</b><br>Sele | <b>SO 1</b><br>ICCIÓN DE RESERVA |                |              |        |           |              |
| Reserv            | /a                               | Estado deudas  | Fecha Inicio |        | Fecha Fin |              |
| RE                | SERVAMSC                         | Pendientes v   |              |        |           |              |
| BU<br>Nº          | scar limpiar<br>Reserva          | CONTEN         | DOR          | FECHA  | ORIGEN    | SELECCIONAR  |
| 1                 | RESERVAMSC                       |                | 15           | /03/19 | ACO       | $\checkmark$ |
| <u>2</u>          | RESERVAMSC                       |                | 15           | /03/19 | AC0       | $\square$    |
|                   |                                  |                |              | 105/15 | ALU       |              |
| <u>3</u>          | RESERVAMSC                       |                | 15           | /03/19 | ACO       |              |

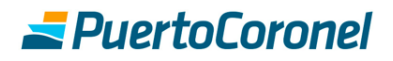

### 3.5 Paso 2: Selección de cliente

En esta pantalla deberá ingresar el cliente al cual se emitirá la factura, en el campo "Rut Cliente". Posteriormente presionar el botón "Siguiente Paso"

| LIST                       | ADO DE RESERVAS                                     | CERRAR SESIÓN                                                                        |                       |           |      |
|----------------------------|-----------------------------------------------------|--------------------------------------------------------------------------------------|-----------------------|-----------|------|
| PASO<br>SELECCION          | <b>2</b><br>VAR CLIENTE A FACTUR                    | lar                                                                                  |                       |           |      |
| Nº                         | RESERVA                                             | NOMBRE CLIENTE                                                                       | RUT CLI               | ENTE      | ок   |
| <u>1</u> RESE              | RVAMSC                                              | benjamin lobos                                                                       | 18891299-0 🔻          | ]         | Х    |
| ? Si el Clie<br>o al e-mai | ente no se encuentra der<br>il portaldepago@puertoc | <mark>itro del listado</mark> favor comunicarse con nuestra área comerc<br>oronel.cl | ial al fono 412727200 | SIGUIENTE | PASO |

#### 3.6 Paso 3: Validación documento de cobro

Se visualizará el documento que se procederá a pagar. Si todo está correcto deberá presionar el botón "Ir al Pago". En caso de encontrar alguna anomalía en el documento deberá enviar correo a portaldepago@puertocoronel.cl.

| PASO 3                |                   |                 |                            |                                              |                                                            |           |                                                                                                    |     |
|-----------------------|-------------------|-----------------|----------------------------|----------------------------------------------|------------------------------------------------------------|-----------|----------------------------------------------------------------------------------------------------|-----|
| ERIFICAR PROF         | DRMA              |                 |                            |                                              |                                                            |           |                                                                                                    |     |
| ervicio pendiente     | de pago.          |                 |                            |                                              |                                                            |           |                                                                                                    |     |
| 26000                 | 05010.pdf         |                 | 1/1                        |                                              | Ç                                                          | ; 🛨       | •                                                                                                    |     |
| Datos Nave:           |                   |                 |                            |                                              |                                                            |           |                                                                                                    |     |
| Nave/Viaje:           | MSC CARLOTTA      |                 | LOA (mts):                 |                                              | Estadia                                                    | a (hrs):  |                                                                                                    |     |
| Puerto Faenas         |                   |                 | N° Cuadrillas:             |                                              | N° Turi                                                    | 105:      |                                                                                                    |     |
| Fecha Zarpe:          | 18-03-2019        |                 | Mercado:<br>Total Transf.: |                                              | Produc                                                     | to:       |                                                                                                    |     |
| CODIGO DE<br>SERVICIO | DESCRIPC          | ION DE SERVICIO |                            | CANTIDAD                                     | TARIFA US\$                                                | TARIFA \$ | VALOR TOTAL<br>US\$                                                                                                    |     |
| 2008                  | GATE OUT LINEA 40 | r               | CON                        | 1                                            | 100,00                                                     |           | 100,00                                                                                                    | - 1 |
|                       |                   |                 |                            |                                              |                                                            |           |                                                                                                    |     |
| Observacione          | s: RESERVAMSC     | 1               |                            | TOTAL                                        | NETO US\$                                                  |           | + 100,00                                                                                                    |     |
| Observacione          | s: RESERVAMSC     | 1               |                            | TOTAL<br>IVA US:<br>TOTAL                    | NETO US\$<br>\$<br>SERVICIO US\$<br>NETO \$                |           | +<br>100,00<br>19,00<br>19,00<br>19,00<br>66.746<br>12,682                                                                                                    |     |
| Observacione          | s: RESERVAMSC     |                 |                            | TOTAL<br>IVA US:<br>TOTAL<br>IVA \$<br>TOTAL | NETO US\$<br>\$<br>SERVICIO US\$<br>NETO \$<br>SERVICIO \$ |           | +<br>100,00<br>19,00<br>19,00<br>19,00<br>19,00<br>19,00<br>19,00                                                                                                    | •   |
| Observacione          | s: RESERVAMSC     |                 |                            | TOTAL<br>IVA US:<br>TOTAL<br>IVA \$<br>TOTAL | NETO US\$<br>\$<br>SERVICIO US\$<br>NETO \$<br>SERVICIO \$ |           | +<br>100,00<br>19,00<br>19,000<br>19,00<br>19,00<br>19,000<br>19,0000<br>19,0000<br>19,0000000000 | •   |

#### 3.7 Paso 4: Selección medio de pago

En el siguiente paso deberá seleccionar el medio de pago, haciendo click sobre la imagen que se señala.

| LISTADO DE RESERVAS                                                       | CERRAR SESIÓN                                                                 |
|---------------------------------------------------------------------------|-------------------------------------------------------------------------------|
| PASO 4<br>SELECCIONAR FORMA DE PAGO                                       |                                                                               |
| Pagar con Servipag<br>Al seleccionar este medio d<br>de su servicio.<br>  | le pago será redirigido a la pagina de Servipag para completar el pago        |
|                                                                           |                                                                               |
|                                                                           |                                                                               |
| Si tiene dudas o necesita asistenco<br>o al e-mail portaldepago@puertocor | ia favor comunicarse con nuestra área comercial al fono 412727200<br>ronel.cl |
|                                                                           |                                                                               |

Será redireccionado al portal de Servipag, en el cual debe ingresar sus datos bancarios y pagar el servicio.

#### 3.8 Paso 5: Confirmación del pago

Una vez realizado el pago, y éste sea exitoso, se visualizará la siguiente imagen con la factura lista para ser descargada.

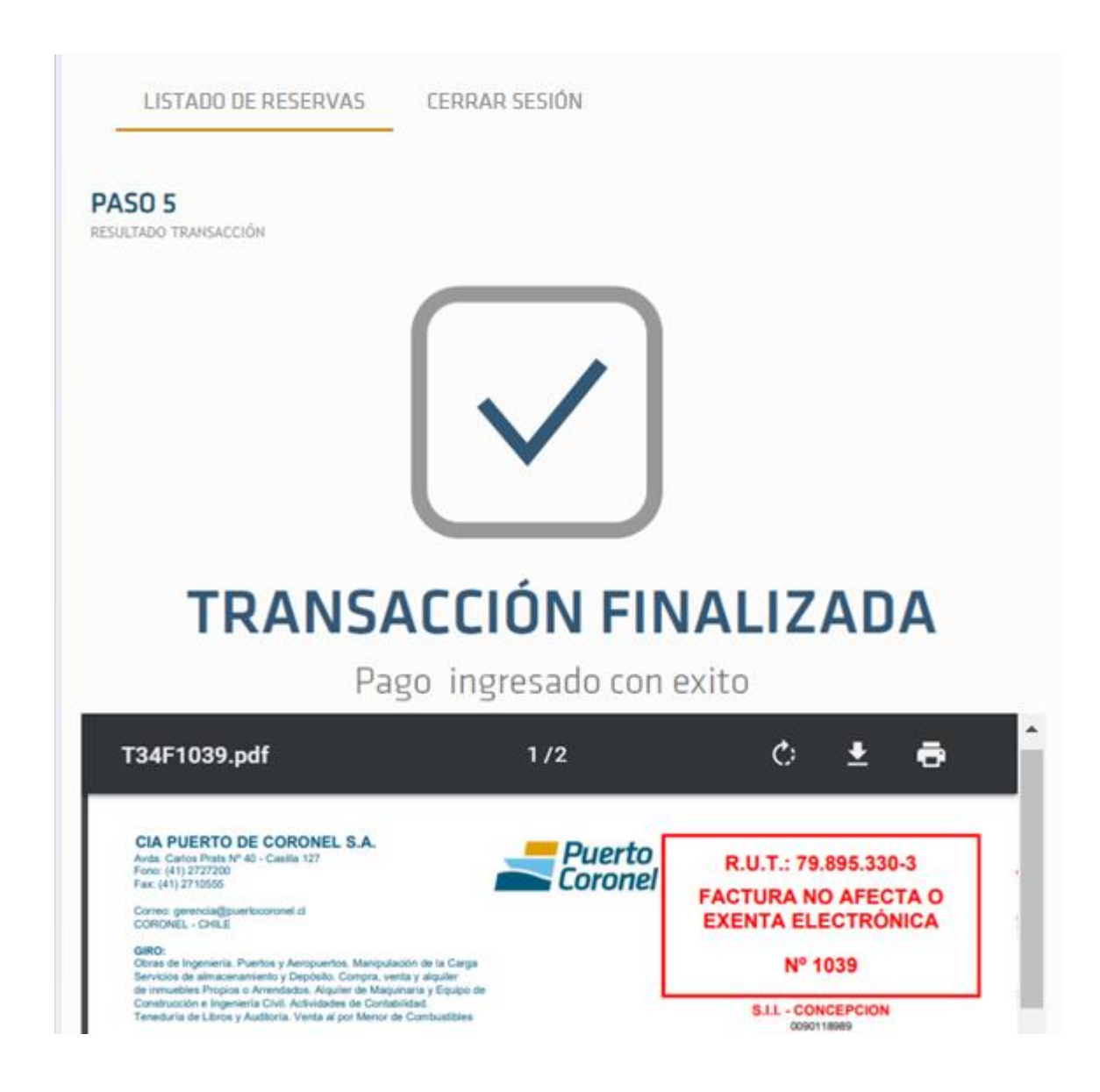

En caso contrario, si por alguna razón el pago no se generó exitosamente, se mostrará el siguiente mensaje

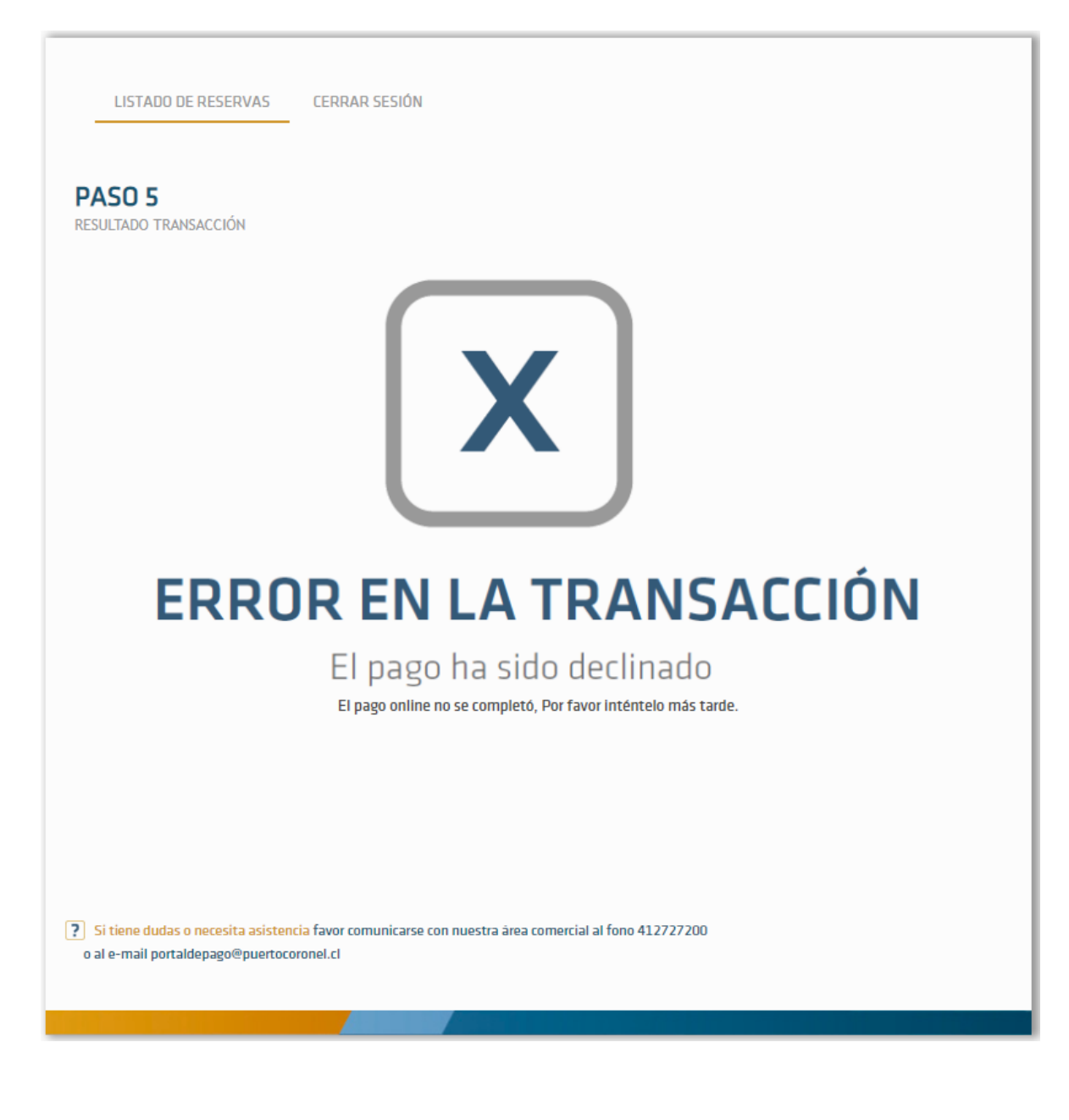

En estos casos deberá comunicarse con el puerto al correo portaldepago@puertocoronel.cl.